# **MI Bridges** News You Can Use

Michigan Department of Health and Human Services

November 2020

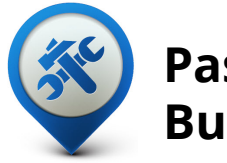

Past Bulletins

Visit the <u>MI Bridges</u> <u>Community Partner website</u> to view copies of past MI Bridges bulletins.

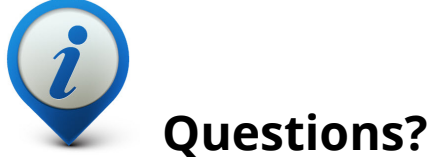

Please contact us with any questions: <u>MDHHSCommunityPartners</u>

<u>@michigan.gov</u>

3.78M+ Applications Submitted

2.61M+

**Registered Clients** 

## 830+ Community Partners

\*MI Bridges Statistics are as of 111.10.20

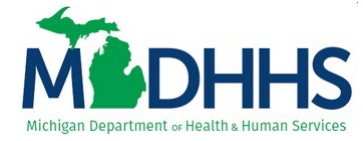

### MI Bridges October Release Summary

On November 16, 2020, MI Bridges received new system changes. First, MI Bridges will proactively suggests two new referrals at the end of the benefits application: Area Agencies on Aging and MI Works offices.

Next, this update has made changes to the account registration process for community partner users. This system update will improve this process by providing clarity on the steps a community partner user must complete in order to gain access to key MI Bridges functionality.

The system update will also include changes for our MI Bridges Referral Partners. Changes were made to automatically give the lead point of contact (LPOC), the ability to see new referrals that come into the organization.

Also included in this release is an update made to the application and renewal. This change will remove a question that no longer is applicable.

### New referrals suggested by MI Bridges

MI Bridges will proactively suggest two new referrals after a benefits application is submitted. These referrals are triggered based on how a client answered questions in the application. If a client elects to send the referral, they will be given the option to choose an organization that is close to their address and serves their county of residence.

- 1. Employment and training
- 2. Area Agency on Aging

| -        | D ()                                                                                                    |                                                                                                    |                                                                                                    |                                                                                                    |                                                                                                    |                                                                           |                                                  |          |  |
|----------|----------------------------------------------------------------------------------------------------|----------------------------------------------------------------------------------------------------|----------------------------------------------------------------------------------------------------|----------------------------------------------------------------------------------------------------|----------------------------------------------------------------------------------------------------|---------------------------------------------------------------------------|--------------------------------------------------|----------|--|
| Fo       | r Benefits                                                                                                    |                                                                                                    |                                                                                                    |                                                                                                    |                                                                                                    |                                                                           |                                                  |          |  |
|          |                                                                                                    |                                                                                                    | Annelia                                                                                                    |                                                                                                    |                                                                                                    |                                                                           |                                                  |          |  |
|          |                                                                                                    |                                                                                                    | Applica                                                                                                    | ation Sub                                                                                                    | mitted                                                                                                    |                                                                           |                                                  |          |  |
|          |                                                                                                    |                                                                                                    | Tracking N                                                                                                    | umber: T0012                                                                                                    | 23456789                                                                                                    |                                                                           |                                                  |          |  |
| )        | Application Submitted                                                                                                    |                                                                                                    |                                                                                                    |                                                                                                    |                                                                                                    |                                                                           |                                                  |          |  |
|          | You can view your submitted application here or access it later. If you need more information on the application,                                                                                                    |                                                                                                    |                                                                                                    |                                                                                                    |                                                                                                    |                                                                           |                                                  |          |  |
|          | view the into booklet.                                                                                                    |                                                                                                    |                                                                                                    |                                                                                                    |                                                                                                    |                                                                           |                                                  |          |  |
|          |                                                                                                    | Pendin                                                                                                    | ng = MDHHS will                                                                                                    | contact you fo                                                                                                    | or more informa                                                                                                    | ation                                                                     |                                                  |          |  |
|          |                                                                                                    |                                                                                                    | ТҮРЕ                                                                                                    | OF COVERAGE                                                                                                    |                                                                                                    |                                                                           | STATUS                                           |          |  |
|          | Tamara                                                                                                    |                                                                                                    | Hea                                                                                                    | althcare Covera                                                                                                    | age                                                                                                    |                                                                           | Pending                                          |          |  |
| )        | Send Referrals                                                                                                    | ;                                                                                                    |                                                                                                    |                                                                                                    |                                                                                                    |                                                                           |                                                  |          |  |
|          | Employment a                                                                                                    | nd Training                                                                                                    |                                                                                                    |                                                                                                    |                                                                                                    |                                                                           |                                                  |          |  |
|          | Based on your app                                                                                                    | olication information                                                                                                    | , you may be able to                                                                                                    | receive additiona                                                                                                    | l assistance with fir                                                                                                    | nding a job,                                                              | Send                                             |          |  |
|          | finding a new job<br>to an organization                                                                                                    | to improve your inco<br>that can help.                                                                                                    | ome, or furthering yo                                                                                                    | ur education and                                                                                                    | training. Click 'Send                                                                                                    | d' to reach out                                                           |                                                  | _        |  |
| id<br>or | <b>9es fi Home</b><br>Benefits                                                                                                    | 曾Apply for Benef                                                                                                    | îts⊡To Do List                                                                                                    | 🎔 Benefits 🗸                                                                                                    | ★ Resources ∨                                                                                                    | 🔅 Settings 🗸                                                              |                                                  | Lo       |  |
| id<br>or | <b>ges #</b> Home<br>Benefits                                                                                                    | 曾 Apply for Benef                                                                                                    | īts_ ☑ To Do List                                                                                                    | ♥ Benefits ∨                                                                                                    | ★ Resources ✔                                                                                                    | 🗘 Settings 🗸                                                              |                                                  | Log      |  |
| id<br>or | <b>Ges #</b> Home<br>Benefits                                                                                                    | 音 Apply for Benef                                                                                                    | <sup>ñts</sup> ⊠To Do List<br>Applica                                                                                                    | ♥ Benefits ♥<br>tion Subi                                                                                                    | ★ Resources ∨                                                                                                    | ✿ Settings ✔                                                              |                                                  | Log      |  |
| or       | <b>ges                                    </b>                                                                                                    | 目 Apply for Benef                                                                                                    | nts_ ⊠ To Do List<br>Applica                                                                                                    | ♥ Benefits ♥<br>tion Subr                                                                                                    | ★ Resources ✓<br>mitted                                                                                                    | ✿ Settings ✔                                                              |                                                  | Log      |  |
| id<br>or | ges ♠ Home<br>Benefits                                                                                                    | 目 Apply for Benef                                                                                                    | To Do List<br>Applica<br>Tracking Nu                                                                                                    | ♥ Benefits ♥<br>tion Subr                                                                                                    | ★ Resources ✓<br>mitted<br>23456789                                                                                        | ✿ Settings ✔                                                              |                                                  | Log      |  |
| id<br>or | ges ♣ Home<br>Benefits<br>Application Sul                                                                                                    | 目 Apply for Benef                                                                                                    | Tracking Nu                                                                                                    | ♥ Benefits ♥<br>tion Subr<br>umber: T0012                                                                                                    | ★ Resources ↓<br>mitted<br>3456789                                                                                         | ✿ Settings ✔                                                              | on the application                               | Log      |  |
| or       | Ges ♣ Home<br>Benefits Application Sul<br>You can <u>view your</u><br>view the info book                                                                                                    | ■Apply for Beneficiate<br>Apply for Beneficiate<br>Applied<br>Applied<br>Applied<br>Applied<br>Applied<br>Applied<br>Apply for Beneficiate<br>Apply for Beneficiate<br>Apply for Benefi | Applica<br>Tracking Nu                                                                                                    | ♥ Benefits ♥<br>tion Subr<br>umber: T0012<br>ccess it later. I                                                                                               | ★ Resources ↓<br>mitted<br>23456789<br>f you need mor                                                                      | ✿ Settings ✔<br>re information c                                          | on the application                               | Log      |  |
| or       | Ges ♣ Home<br>Benefits Application Sul<br>You can view your<br>view the info bool                                                                                                    | Papply for Benef                                                                                                    | Tracking Nu<br>dpplica<br>Tracking Nu<br>ication here or a<br>g = MDHHS will                                                                                                 | ♥ Benefits ♥<br>tion Subr<br>umber: T0012<br>ccess it later. I<br>contact you fo                                                                             | ★ Resources ↓<br>mitted<br>3456789<br>f you need mor                                                                       | ♥ Settings ♥<br>re information c                                          | on the application                               | Log      |  |
| or       | Ges       ♣ Home         Benefits         Application Sul         You can view your         view the info bool         INDIVIDUAL                                                                                                    | Apply for Beneficiary<br>pomitted<br>submitted appli<br>det.<br>Pending                                                                                                    | Tracking Nu<br>ication here or a<br>g = MDHHS will                                                                                                    | ♥ Benefits ♥<br>tion Subi<br>umber: T0012<br>ccess it later. I<br>contact you fo<br>OF COVERAGE                                                              | ★ Resources ↓<br>mitted<br>23456789<br>f you need mor<br>r more informa                                                    | ♥ Settings ♥<br>re information o                                          | on the application                               | Log      |  |
| id<br>or | Ges       ♣ Home         Benefits         Application Sul         You can view your         view the info book         INDIVIDUAL         Tamara                                                                                                    | Apply for Benef                                                                                                    | Tracking Nu<br>ication here or a<br>g = MDHHS will<br>TYPE<br>Heal                                                                                                    | ♥ Benefits ♥<br>tion Subr<br>umber: T0012<br>ccess it later. I<br>contact you fo<br>oF COVERAGE<br>lthcare Covera                                            | ★ Resources ↓<br>mitted<br>3456789<br>f you need mor<br>r more informa<br>ge                                               | ♥ Settings ♥<br>re information o                                          | on the application<br>STATUS<br>Pending          | Log      |  |
| id<br>or | Ges       ♣ Home         Benefits         Application Sul         You can view your         view the info book         INDIVIDUAL         Tamara                                                                                                    | ■ Apply for Benef<br>omitted<br>submitted appli<br>det.<br>Pending                                                                                                    | Tracking Nu<br>ication here or a<br>g = MDHHS will<br>TYPE<br>Heal                                                                                                    | ♥ Benefits ♥<br>tion Subr<br>umber: T0012<br>ccess it later. I<br>contact you fo<br>OF COVERAGE<br>lthcare Covera                                            | ★ Resources ↓<br>mitted<br>23456789<br>f you need mor<br>r more informa<br>ge                                              | ♥ Settings ♥<br>re information o<br>ation                                 | on the application<br>STATUS<br>Pending          | Ļo       |  |
| id       | Ges       ♣ Home         Benefits         Application Sul         You can view your         view the info bool         INDIVIDUAL         Tamara         Send Referrals                                                                                                    | Pending                                                                                                    | Tracking Nu<br>ication here or a<br>g = MDHHS will<br>TYPE<br>Heal                                                                                                    | ♥ Benefits ♥<br>tion Subu<br>umber: T0012<br>ccess it later. I<br>contact you fo<br>OF COVERAGE<br>lthcare Covera                                            | ★ Resources ↓<br>mitted<br>23456789<br>f you need mor<br>r more informa<br>ge                                              | ♥ Settings ♥<br>re information o                                          | on the application<br>STATUS<br>Pending          | Ļ        |  |
| id       | Ges       ♣ Home         Benefits         Application Sul         You can view your         view the info book         INDIVIDUAL         Tamara         Send Referrals         Area Agency on                                                                                                    | Apply for Benef                                                                                                    | Tracking Nu<br>Applica<br>Tracking Nu<br>ication here or a<br>g = MDHHS will<br>TYPE<br>Heal                                                                                 | ♥ Benefits ✓<br>tion Subr<br>umber: T0012<br>ccess it later. I<br>contact you fo<br>OF COVERAGE<br>Ithcare Covera                                            | ★ Resources ↓<br>mitted<br>23456789<br>f you need mor<br>r more informa<br>ge                                              | ♥ Settings ♥<br>re information o                                          | on the application<br>STATUS<br>Pending          | ,        |  |
| id       | Ges       ♣ Home         Benefits         Application Sul         You can view your         view the info book         INDIVIDUAL         Tamara         Send Referrals         Area Agency on         Based on your appl                                                                                                    | Apply for Benef                                                                                                    | Tracking Nu<br>Applica<br>Tracking Nu<br>ication here or a<br>g = MDHHS will<br>TYPE<br>Heal<br>isa Davis<br>they may be able to                                             | ♥ Benefits ↓<br>tion Subr<br>umber: T0012<br>ccess it later. I<br>contact you fo<br>OF COVERAGE<br>Ithcare Covera                                            | ★ Resources ∨<br>mitted<br>23456789<br>f you need mor<br>r more informa<br>ge                                              | ♥ Settings ♥<br>re information o<br>ation                                 | on the application<br>STATUS<br>Pending<br>Sence | ,        |  |
| id       | Ges       ♣ Home         Benefits         Application Sul         You can view your         You can view your         view the info book         INDIVIDUAL         Tamara         Send Referrals         Area Agency on         Based on your appl         support, home-deli         Send to reach out                                                      | Apply for Benef                                                                                                    | tts                                                                                                    | ♥ Benefits ♥<br>tion Subr<br>umber: T0012<br>ccess it later. I<br>contact you fo<br>OF COVERAGE<br>lthcare Covera<br>ereceive additiona<br>receive additiona | ★ Resources ∨<br>mitted<br>23456789<br>f you need mor<br>r more informa<br>ge                                              | ♥ Settings ♥<br>re information of<br>ation                                | on the application<br>STATUS<br>Pending<br>Senc  | Log<br>, |  |
| id       | Ges       ♣ Home         Benefits         Application Sul         You can view your         You can view your         view the info book         INDIVIDUAL         Tamara         Send Referrals         Area Agency on         Based on your appl         support, home-deli         'Send' to reach out                                                    | Apply for Beneficial States of the second states of the second states of                                                                                                    | Tracking Nu<br>Applica<br>Tracking Nu<br>ication here or a<br>g = MDHHS will of<br>TYPE<br>Heal<br>isa Davis<br>they may be able to<br>ortation, in-home ca<br>hat can help. | ♥ Benefits ♥<br>tion Subi<br>umber: T0012<br>ccess it later. I<br>contact you fo<br>OF COVERAGE<br>lthcare Covera<br>hereceive additiona<br>re and more from | ★ Resources ∨<br>mitted<br>23456789<br>f you need mor<br>r more informa<br>ge                                              | ♥ Settings ✓<br>re information of<br>ation                                | on the application<br>STATUS<br>Pending<br>Senc  |          |  |
| id       | Ges       ♣ Home         Benefits         Application Sul         You can view your         You can view your         view the info book         INDIVIDUAL         Tamara         Send Referrals         Area Agency on         Based on your appl         support, home-deli         'Send' to reach out                                                    | Apply for Benef                                                                                                    | Tracking Nu<br>Applica<br>Tracking Nu<br>ication here or a<br>g = MDHHS will<br>TYPE<br>Heal<br>isa Davis<br>they may be able to<br>ortation, in-home ca<br>hat can help.    | ♥ Benefits ✓<br>tion Subi<br>umber: T0012<br>ccess it later. I<br>contact you fo<br>OF COVERAGE<br>Ithcare Covera<br>http://www.covera<br>thcare from        | ★ Resources ↓<br>mitted<br>23456789<br>f you need mor<br>r more informa<br>ge                                              | ♥ Settings ✓<br>re information of<br>ation                                | on the application<br>STATUS<br>Pending<br>Senc  | Log      |  |
| id<br>or | Ges       ♣ Home         Benefits         Application Sul         You can view your         You can view your         view the info book         INDIVIDUAL         Tamara         Send Referrals         Area Agency on         Based on your appl         support, home-deil         'Send' to reach out         Go to Benefits         To help process you | Apply for Benef                                                                                                    | Applica<br>Tracking Nu<br>ication here or a<br>g = MDHHS will<br>TYPE<br>Heal<br>isa Davis<br>they may be able to<br>ortation, in-home ca<br>hat can help.                   | ♥ Benefits ↓<br>tion Subr<br>umber: T0012<br>ccess it later. I<br>contact you fo<br>OF COVERAGE<br>Ithcare Covera<br>energits To Do L                        | ★ Resources ↓<br>mitted<br>23456789<br>f you need mor<br>r more informa<br>ge<br>d assistance with nu<br>the Area Agency o | ♥ Settings ✓<br>re information of<br>ation<br>utrition<br>on Aging, Click | on the application<br>STATUS<br>Pending<br>Sence | Log      |  |

# Updated Community Partner User Account Registration

When a user is added to an organization, they will receive an email to set up their MI Bridges account.

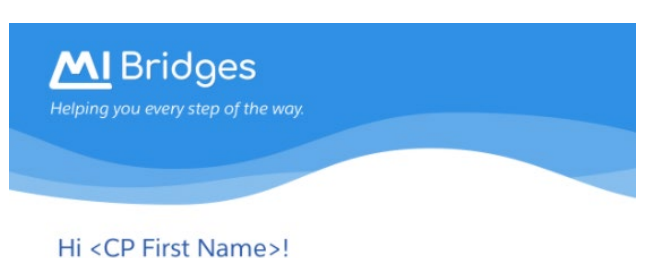

<First Name Last Name> has indicated that you will be working in MI Bridges on behalf of <Organization Name>. Start by setting up your Community Partner account.

Set Up Account

Welcome to the MI Bridges Community Partner team! If you have questions, please reach out to Anne Li at anneli@salvationarmy.org.

Thanks, MI Bridges Team

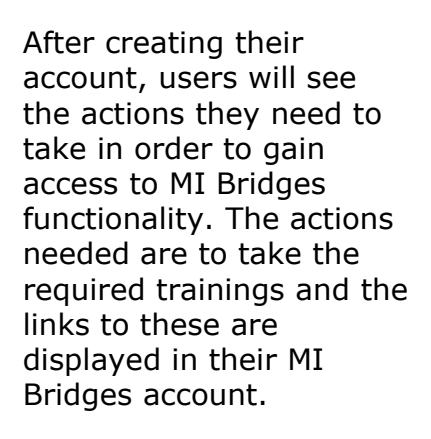

Users will also see their training requirements displayed here.

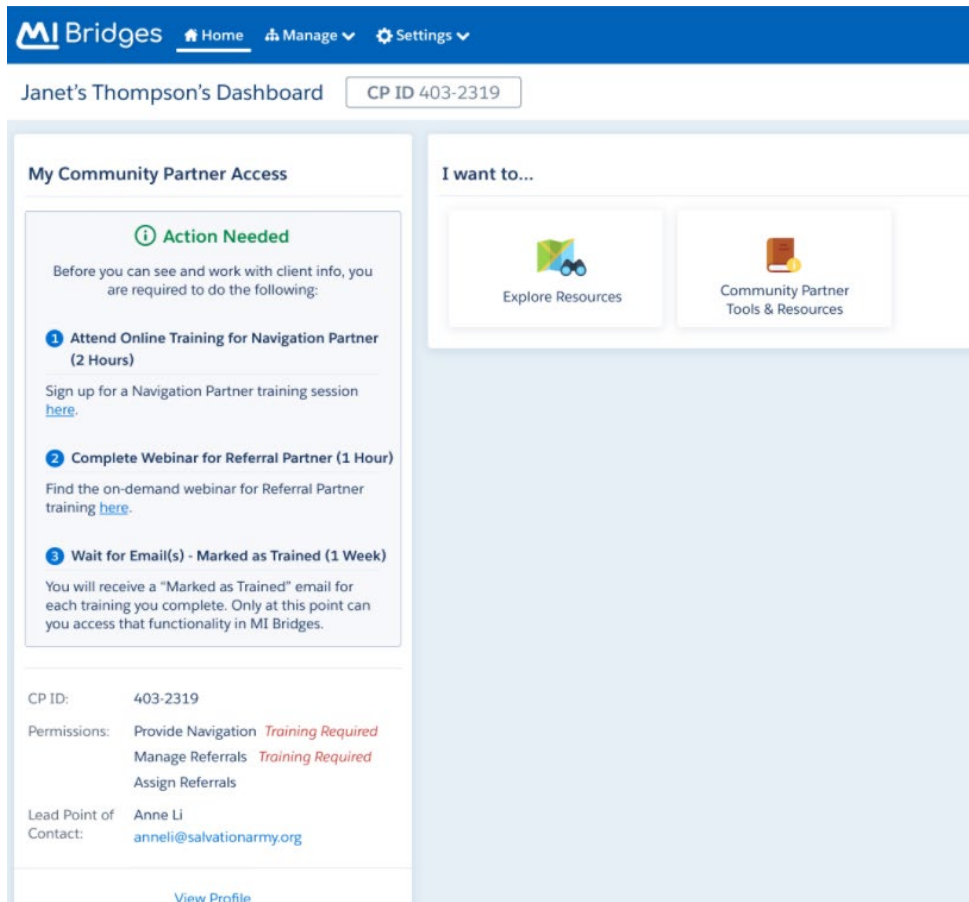

### **New Notification Type for Clients**

Clients can now opt in to be notified by text and/or email when MDHHS announcements are made in MI Bridges. These announcements include important messages, updates, program recommendations, surveys, etc.

|                                                                   |                                                                                                    | a Apply for be                                             |                          | A Percenta V           | A nesources v         |                                 | 208 |
|-------------------------------------------------------------------|----------------------------------------------------------------------------------------------------|------------------------------------------------------------|--------------------------|------------------------|-----------------------|---------------------------------|-----|
| mara                                                              | Davis's Pre                                                                                                    | ferences                                                   |                          |                        |                       |                                 |     |
| Bridges Pro                                                       | eferences Shar                                                                                                    | e Info: Resources                                          |                          |                        |                       |                                 |     |
|                                                                   |                                                                                                    |                                                            |                          |                        |                       |                                 |     |
|                                                                   |                                                                                                    |                                                            |                          |                        |                       |                                 |     |
| Langua                                                            | ge Preferences                                                                                                    |                                                            |                          |                        |                       |                                 |     |
| Press the                                                         | Edit button to update                                                                                                    | your MI Bridges lang                                       | uage preferences.        |                        |                       |                                 |     |
| Por favor                                                         | haga clic en el boton E                                                                                                    | dit Information para                                       | cambiar el Idioma o in   | ormacion.              |                       |                                 |     |
| اي بريدچس.                                                        | يل" لتحديث اختياراتك للغة ما                                                                                                    | انقر علی زر "تعد                                           |                          |                        |                       |                                 |     |
| In what la                                                        | anguage would you like                                                                                                    | e to view MI Bridges?                                      | £                        |                        |                       |                                 |     |
| <ul> <li>Englis</li> </ul>                                        | h 🔘 Español                                                                                                    | الغزيئة ()                                                 |                          |                        |                       |                                 |     |
| MI Bridge                                                         | es will now be shown                                                                                                    | in English.                                                |                          |                        |                       |                                 |     |
| Notifica                                                          | ation Preferences                                                                                                    |                                                            |                          |                        | Cance                 | Save and Update                 |     |
|                                                                   |                                                                                                    |                                                            |                          |                        |                       |                                 |     |
| Step 1: Er                                                        | nter the phone numbe                                                                                                    | r or email where we                                        | can contact you. We wil  | need to verify your ph | ione number before yo | u can receive text notification | ns. |
| C .                                                               | Get Text Alerts and Upo                                                                                                    | dates Sent To:                                             |                          |                        |                       |                                 |     |
|                                                                   |                                                                                                    |                                                            |                          |                        |                       |                                 |     |
|                                                                   | Add Mobile Numbe                                                                                                    | r -                                                        |                          |                        |                       |                                 |     |
|                                                                   | Add Mobile Numbe                                                                                                    | r                                                          |                          |                        |                       |                                 |     |
|                                                                   | Get Email Alerts and Up                                                                                                    | r<br>pdates Sent To:                                       |                          |                        |                       |                                 |     |
|                                                                   | Get Email Alerts and Up                                                                                                    | r<br>pdates Sent To:                                       |                          |                        |                       |                                 |     |
| Step 2: Se                                                        | Get Email Alerts and Up<br>tadavis@gmail.com                                                                                                    | r<br>pdates Sent To:<br>or how we should co                | ntact you.               |                        |                       |                                 |     |
| Step 2: Se                                                        | Add Mobile Numbe<br>Get Email Alerts and Uj<br>tadavis@gmail.com<br>elect your preference fr<br>ation Type                                                                                     | r<br>pdates Sent To:<br>or how we should co<br><b>Text</b> | ntact you.<br>Email      |                        |                       |                                 |     |
| Step 2: Se<br>Notific                                             | Add Mobile Number<br>Get Email Alerts and Up<br>tadavis@gmail.com<br>elect your preference fr<br>ation Type<br>from MDHHS ⑦                                                                    | r<br>pdates Sent To:<br>or how we should co<br>Text        | ntact you.<br>Email      |                        |                       |                                 |     |
| Step 2: Se<br>Notific<br>Letters<br>Resource                      | Add Mobile Number<br>Set Email Alerts and Up<br>tadavis@gmail.com<br>elect your preference fr<br>ation Type<br>from MDHHS ⑦<br>ce Updates ⑦                                                    | r<br>pdates Sent To:<br>or how we should co<br>Text        | ntact you.<br>Email      |                        |                       |                                 |     |
| Step 2: St<br>Notific<br>Letters<br>Resource<br>Applica           | Add Mobile Number<br>Set Email Alerts and Up<br>tadavis@gmail.com<br>elect your preference fr<br>ation Type<br>from MDHHS ⑦<br>ce Updates ⑦<br>ttion Submission                                | r<br>pdates Sent To:<br>or how we should co<br>Text        | ntact you.<br>Email      |                        |                       |                                 |     |
| Step 2: Si<br>Notific<br>Letters<br>Resour<br>Applica             | Add Mobile Number<br>Set Email Alerts and Up<br>tadavis@gmail.com<br>elect your preference fr<br>ation Type<br>from MDHHS ⑦<br>ce Updates ⑦<br>tion Submission                                 | r<br>pdates Sent To:<br>or how we should co<br>Text        | ntact you.<br>Email      |                        |                       |                                 |     |
| Step 2: Si<br>Notific<br>Letters<br>Resour<br>Applica<br>Remino   | Add Mobile Number<br>Set Email Alerts and Up<br>tadavis@gmail.com<br>elect your preference fr<br>ation Type<br>from MDHHS ⑦<br>ce Updates ⑦<br>tion Submission<br>ders<br>5 Announcements ⑦    | r<br>pdates Sent To:<br>or how we should co<br>Text        | ntact you.<br>Email      | 7                      |                       |                                 |     |
| Step 2: St<br>Notific<br>Letters<br>Resource<br>Applica<br>Remino | Add Mobile Number<br>Set Ernail Alerts and Up<br>tadavis@gmail.com<br>elect your preference for<br>ation Type<br>from MDHHS ⑦<br>ce Updates ⑦<br>ttion Submission<br>ders<br>5 Announcements ⑦ | r podates Sent To:                                         | ntact you.<br>Email<br>V |                        |                       |                                 |     |

## **MI Bridges Training**

In an effort to stay safe during this pandemic, MDHHS has moved all MI Bridges Trainings to a virtual format for the rest of the year. As we schedule more trainings, we will update <u>the Community Partner Training</u> section of <u>www.Michigan.gov/MIBridgesPartners</u>.

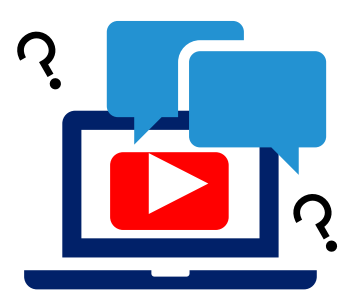

#### **MI Bridges Navigation Training:**

Navigators are only required to take training once. If you have taken the Navigation training before and would like to have a refresher, you are welcome to join.

<u>Thursday, November 19, 2020 - 1:00 pm to 3:00 pm</u> <u>Tuesday, December 1, 2020 - 1:00 pm to 3:00 pm</u>

To register for one of the trainings, click the date/time above you would like to attend. The link will take you to the registration page. Please note trainings fill up fast so it is best to register early.

#### **MI Bridges Referral and Access Training:**

The MI Bridges Referral and Access Training have can be accessed on the <u>Community</u> <u>Partner Training</u> section of <u>www.Michigan.gov/MIBridgesPartners</u>.

These trainings can be done on-demand and you can access it directly from here:

Referral Training: <u>https://register.gotowebinar.com/recording/1327427601110273037</u>

Access Training: <u>https://register.gotowebinar.com/recording/1210218562806419728</u>

#### **Additional Trainings:**

MDHHS will occasionally host supplemental trainings that partners may find helpful. The schedule and past recordings can be found on the <u>Community Partner Training</u> section of <u>www.Michigan.gov/MIBridgesPartners</u>.

Note:

**Navigation** training is **required** for all staff who will be providing one-on-one assistance to clients in using MI Bridges.

**Referral** training is **required** for all staff who will be managing referrals in MI Bridges.

**Access** training is an **optional** training for our access partners so they can gain a better understanding of MI Bridges.

## 1. How can organizations track the number of applications and renewals they assist with?

Organizations often need to provide metrics when applying for grants. MI Bridges now makes it easier for these organizations to track the application assistance they provide to clients. At the end of every application and renewal there is an option for a client to indicate that a Navigator is helping them complete the form. Here is where the Navigator can enter their CP ID number. As a reminder, Navigators need to connect with clients in order to see key client information.

# 2. I have multiple MI Bridges accounts and I cannot see my benefits. What can I do?

To view benefits information, a client must enter their beneficiary ID, Medicaid ID, or Social Security Number in MI Bridges to link their case in Bridges to MI Bridges. It is important to remember only accounts that are linked to a client's case in Bridges will show benefits information. Therefore, it is recommended to log into the account that is connected to Bridges to view your benefits.

# 3. I am trying to remove a user that is no longer a navigator, but she still has clients assigned to her. How do I reassign the clients to remove her from my organization?

Partners who have the Manage Organization permission can add, remove or reassign a client to navigators within their organization on the Active Users page. On the partner's dashboard select [Organization] on the toolbar at the top of the page. Once on the "Organization" page select [Active Users]. For any navigator that does not have a pending status, and is assigned a CPID, the partner can click on the navigator's name and a side panel will appear. Select [View Client Directory]. From this page clients can be added, deleted and reassigned to navigators.

#### 4. How can I register my organization to use MI Bridges?

Registration to become a new MI Bridges partner has been open to all partners in Michigan for several months. You can visit the <u>Become a MI Bridges Partner</u> webpage to begin the registration process. On this page, you can find tools and information on how to register your agency. Keep in mind, registering your agency account in MI Bridges is not the same as registration for training. Community partner users will need to register for MI Bridges training using the <u>Community Partner Training page</u>.

#### 5. How can I register my users for MI Bridges training?

After an agency Lead-Point-of-Contact (LPOC) has registered their organization in MI Bridges, they will receive an email from MDHHS with information on how to register their staff for training. You can also visit the <u>MI Bridges Community Partner website</u> to find the training schedule and instructions to register for MI Bridges Partner training. Remember! Navigation and Referral Partners must complete training before they can register their account in MI Bridges. Users will receive an email to complete user registration once they complete training. They must complete training in order to have access to MI Bridges.

#### 6. Where can I find support with using MI Bridges?

Community partners and clients can find a number of resources like MI Bridges community partner bulletins, release notes, outreach materials, job aids, and how to videos on the Tools and Resource page on the <u>MI Bridges Community Partner</u> <u>website.</u>

#### 7. I received an error when creating my account. What can I do now?

Some partners may have experienced an error when a partner has a mismatch with their name and email in MI Login and MI Bridges. To fix this problem please be sure that your name and email in MI Login and MI Bridges are the same. After confirming that your name and email are the same you should no longer face this error. If you are still experiencing a technical issue, please contact the MI Bridges Help Desk at 1-844-799-9876

# 8. My organization's Lead Point of Contact changed our locations level of engagement but it has not changed in MI Bridges.

If your organization updates it's level of engagement, a confirmation email will be sent to your organization's authorized representative to certify the change. Once your organization's authorized representative has certified the change, your level of engagement will be approved and changed in MI Bridges.